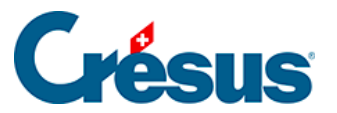

Crésus Cloud

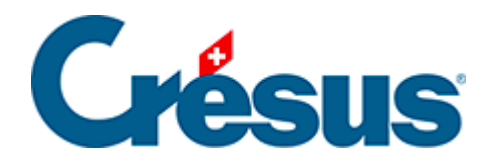

## **Crésus Cloud**

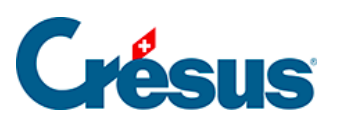

6 - Crésus Cloud im Internetbrowser starten

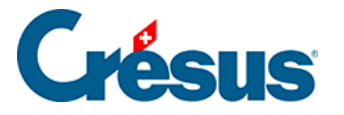

## 6 - Crésus Cloud im Internetbrowser starten

- Öffnen Sie die Smartphone-App, die Sie installiert haben (in diesem Fall: Google Authenticator), und scannen Sie den QR-Code, den Sie per Post erhalten haben: Die App stellt Ihnen nun einen Code bereit, den Sie in einem weiteren Schritt eingeben müssen.
- Rufen Sie die Adresse <u>https://rds.komodo.ch/RDWeb/webclient/</u> auf und geben Sie Ihren **Benutzernamen** ein, den Sie per E-Mail erhalten haben, mit dem Präfix **komodo** sowie Ihr **Initialpasswort:**

| olgi ili             |         |
|----------------------|---------|
| Username             |         |
| komodo\c10921.demo01 |         |
| Password             |         |
| ******               | []      |
| Privacy policy       | Sign in |

• Klicken Sie nach der Herstellung der Verbindung auf das *Cresus-Cloud*-Symbol:

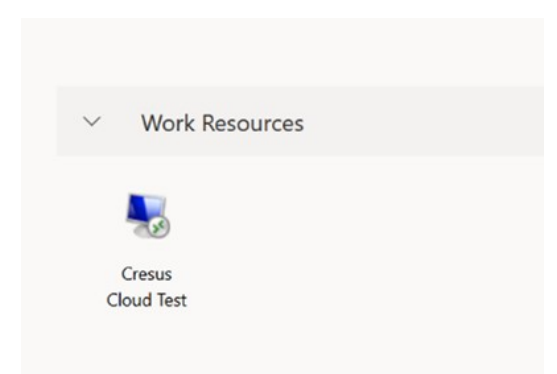

• Wählen Sie dann die lokalen Ressourcen auf Ihrem Computer aus, auf die Sie von Crésus Cloud aus zugreifen wollen:

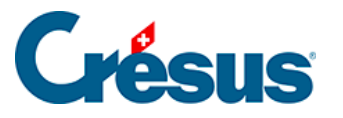

| Access local resource                               | es                                             |
|-----------------------------------------------------|------------------------------------------------|
| Allow the remote computer to                        | access the following resources on my computer: |
| <ul><li>Clipboard</li><li>File transfer</li></ul>   | Printer                                        |
| Don't ask me again for connections to this computer |                                                |
|                                                     | Allow Cancel                                   |

 Geben Sie anschliessend im Fenster, das sich öffnet, im Feld One-time password den von Ihrer Smartphone-App (in diesem Fall: Google Authenticator) erzeugten Code ein.

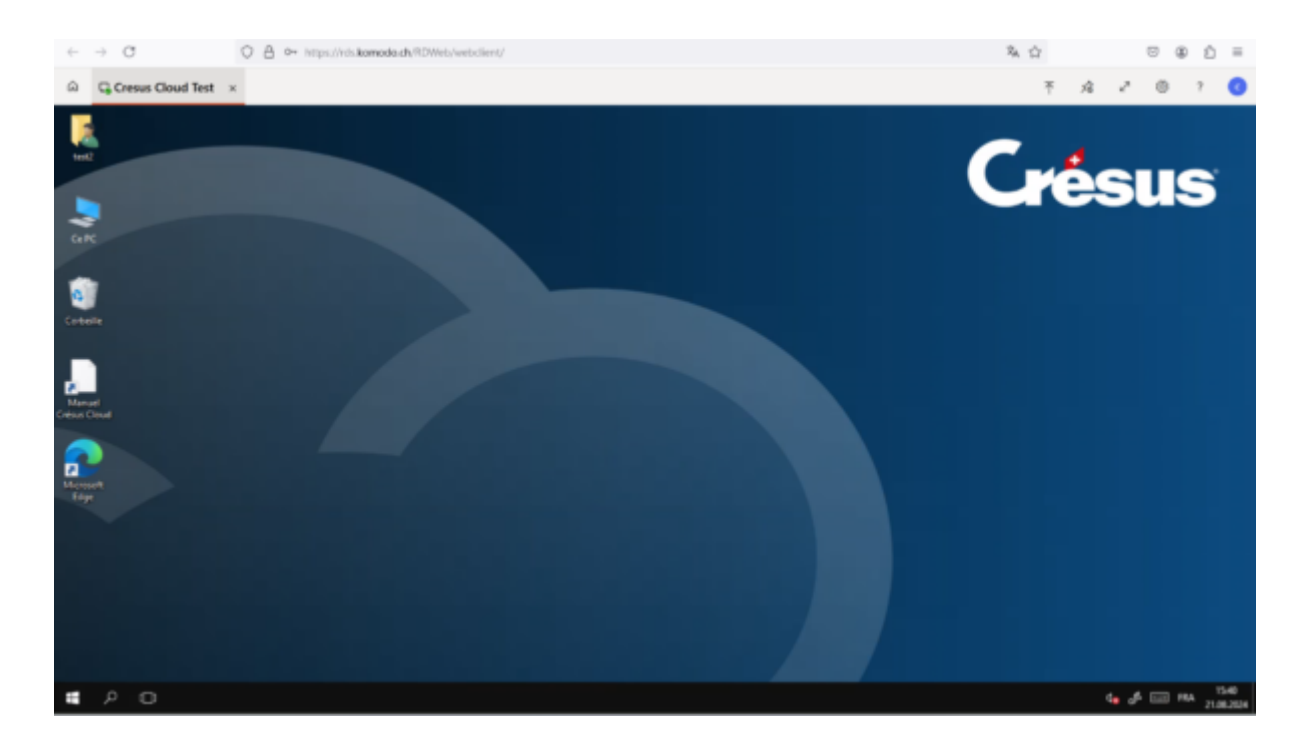

• Nun befinden Sie sich in Ihrer Crésus-Cloud-Sitzung: